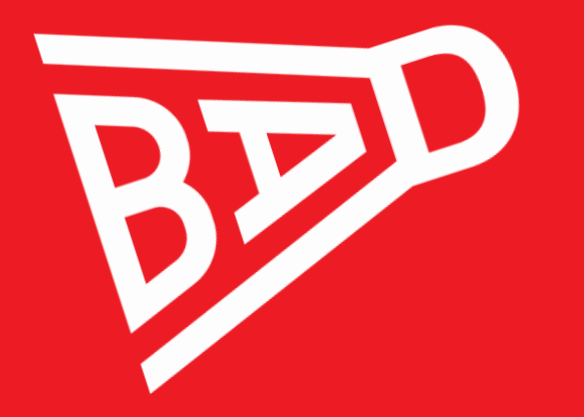

Informační systém- STK ČBaS

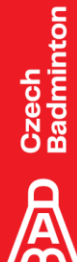

2021

#### Online školení

- První část zaměřena na klubové uživatele
- Druhá část zaměřena na pořadatele turnajů, rozhodčí
- Třetí část zaměřena na oblastní STK
- Čtvrtá část diskuze a prostor pro dotazy

Czech Badminton

#### Role – Správce klubu

- V informačním systému vidí všechny licencované členy svého klubu včetně RČ
- U klubem pořádaných/schválených turnajů má právo měnit údaje
- Může přihlašovat licencované členy svého klubu jakékoliv kategorie na turnaje
- Nově má možnost přidělit roli "Správce přihlášek"

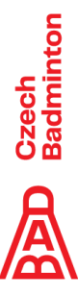

#### Role – Správce přihlášek

- Přihlašuje licencované členy svého klubu příslušné kategorie na turnaje
- V sekci "Přihlášky do turnaje" vidí pouze turnaje příslušné kategorie
- Má přístup do sekce "Přihlášky nepotvrzení" a "Oddílové přihlášky"

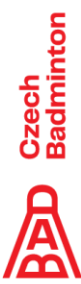

#### Role – Správce přihlášek

Co vidí Správce přihlášek v Informačním systému.

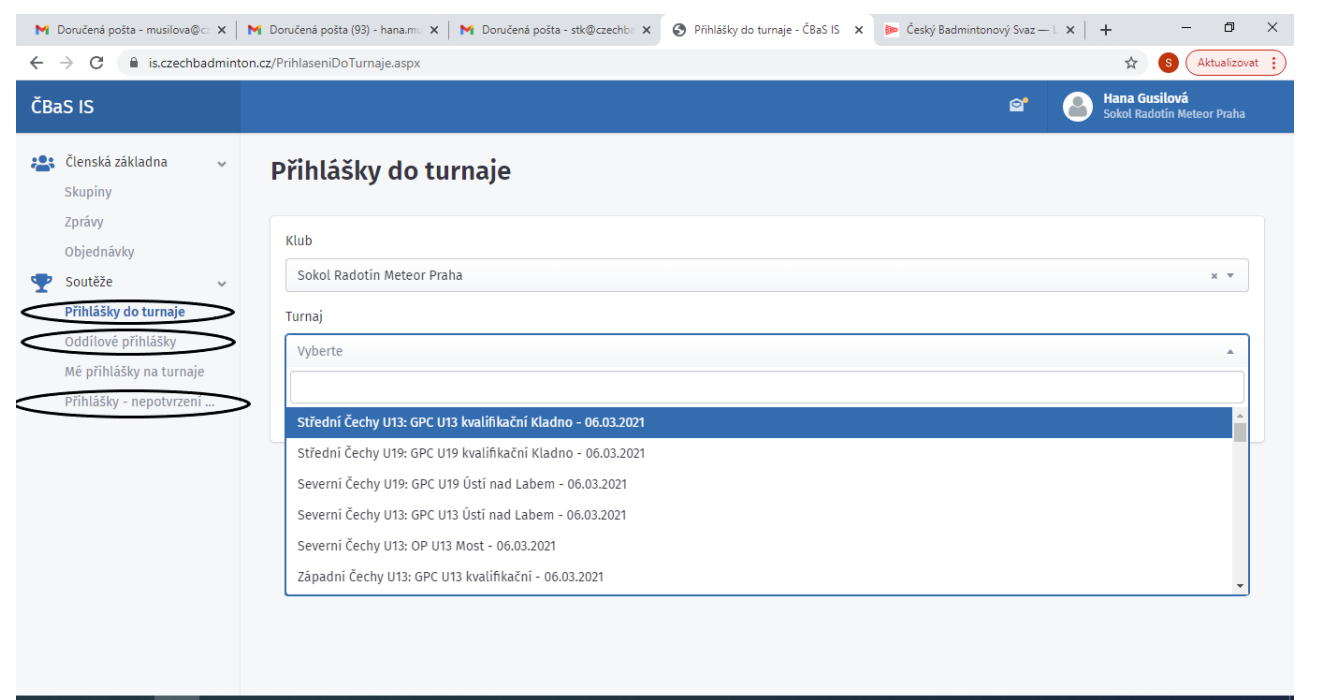

# Czech Badminton

#### 🗯 🛱 🥫 🧿 💽 📴 📉 🤚 🤀

#### Role – Správce přihlášek

při přihlašování

Důležité upozornění – pro online přihlášení je důležité, aby hráči měli platnou licenci

Systém nabízí k přihlášení pouze hráče s platnou licencí = kontrola licencí probíhá již

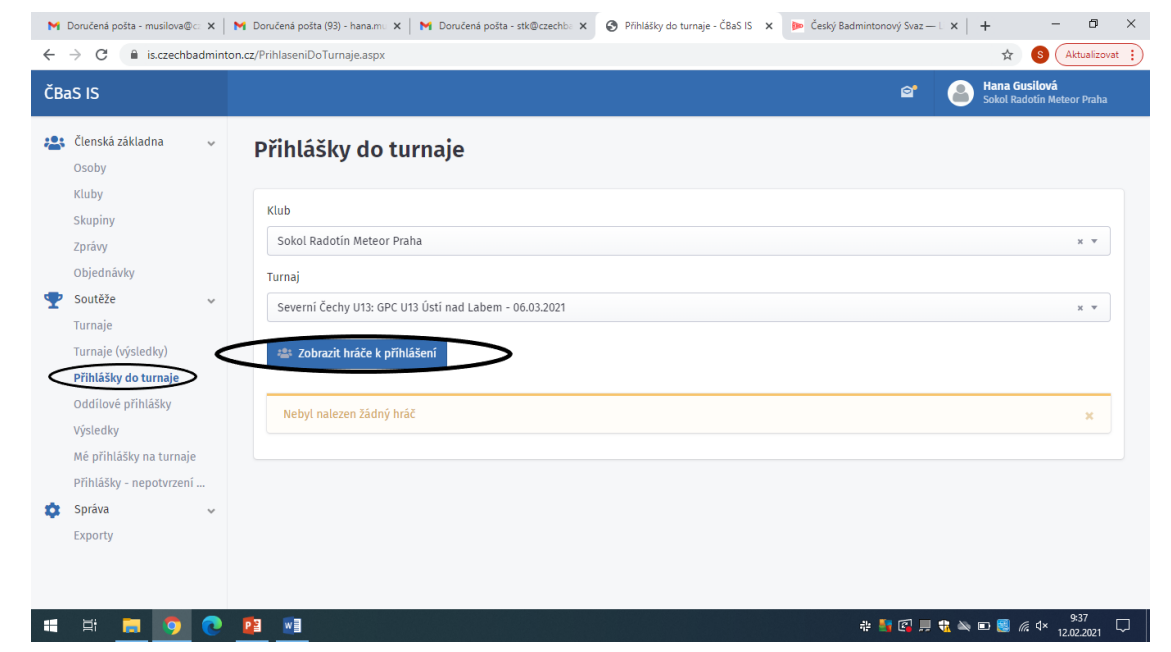

Czech Badminton

## Odeslání přihlášky do turnaje

Při odeslání přihlášky do turnaje přijde na správce klubu/správce přihlášek nově emailová notifikace.

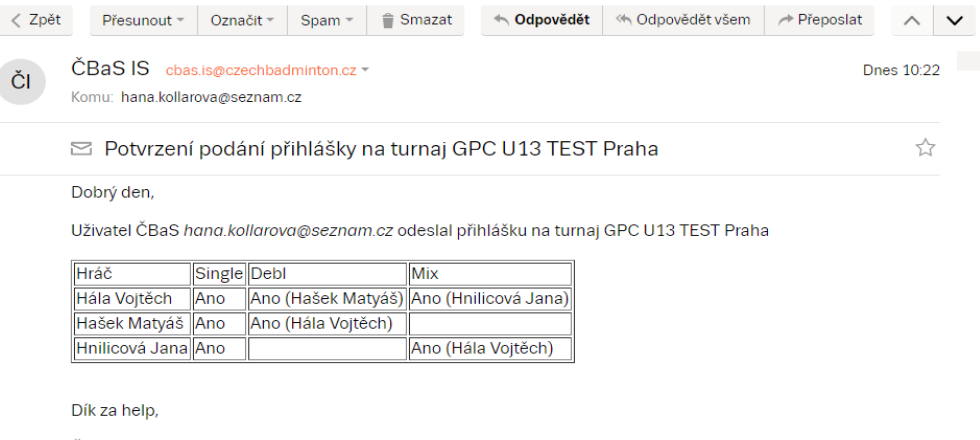

ČBaS Team

Rvchlá odpověď

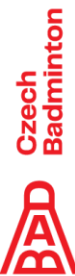

Dobré zachovat již na všechny turnaje (vyjma kategorie U8 – U11) možnost "Online přihlášení", protože nově vznikla funkce "Exportovat do losování", která umožní exportovat startovní listinu do starého losovacího programu

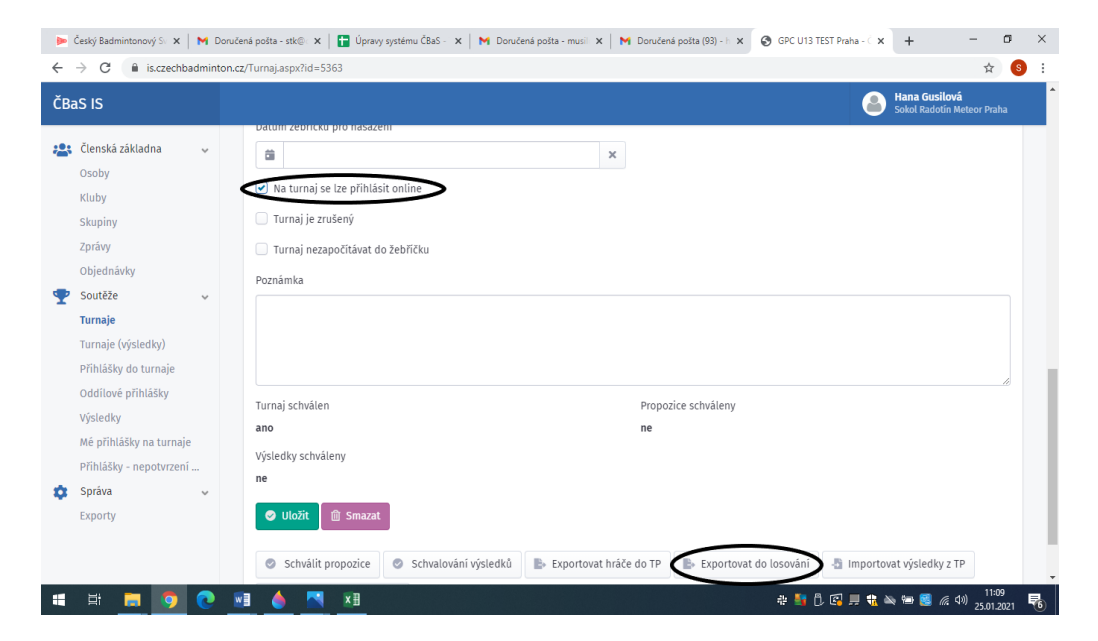

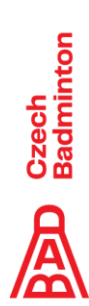

Výhodou používání online přihlašování je automatická kontrola licencí již při přihlašování.

Online přihlašování se dá u turnaje i vypnout = pořadatel turnaje si může sám řídit, zda chce použít online přihlášení či ne.

| aS IS                                              |                                                      | 😭 🔷 Hana Gusilová<br>Sokol Radotín Meteor Praha |
|----------------------------------------------------|------------------------------------------------------|-------------------------------------------------|
| Členská základna 🗸 🗸                               | Pritoha 3 Nažev pritor                               | ny 3                                            |
| Osoby<br>Kluby                                     | Příloha 4 Název příloh                               | hy 4                                            |
| Skupiny                                            | Browse                                               |                                                 |
| Objednávky                                         | Datum žebříčku pro nasazení                          |                                                 |
| Soutēže v                                          | I va turnaj se ize přihlásit onlíne                  |                                                 |
| Turnaje (výsledky)                                 | ✓ Turnaj je zrušený                                  |                                                 |
| Přihlášky do turnaje<br>Oddílové přihlášky         | <ul> <li>Turnaj nezapočítávat do žebříčku</li> </ul> |                                                 |
| Výsledky                                           | Poznámka                                             |                                                 |
| Mé přihlášky na turnaje<br>Přihlášky - nepotvrzení |                                                      |                                                 |
| Správa 🗸                                           |                                                      |                                                 |
| Exporty                                            | Turnaj schválen Propozice so                         | chváleny                                        |
|                                                    | ano ne                                               |                                                 |

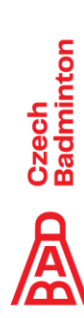

Co by měl pořadatel turnaje mít u svého turnaje vždy zadáno a zkontrolováno.

| → C                           | cz/Turnaj.aspx?id=5363                 |               |                 | Aktualizova                                 |
|-------------------------------|----------------------------------------|---------------|-----------------|---------------------------------------------|
| IS IS                         |                                        |               |                 | Hana Musilová<br>Sokol Radotín Meteor Praha |
| Členská základna 🗸 🗸          | GPC U13 TEST Praha                     |               |                 |                                             |
| Osoby                         | Od                                     | Do            | Uzavírka př     | ihlášek                                     |
| Kluby                         | 20.03.2021                             | × 20.03.2021  | × 💼 19.0        | 03.2021 ×                                   |
| Akce                          | Typ                                    |               | Katagoria       |                                             |
| Deník rozhodčího              | lyp                                    |               |                 |                                             |
| Skupiny                       | C                                      | ×             | • 013           | X ¥                                         |
| Zprávy                        | Oblast                                 |               | Místo           |                                             |
| Bankovni vypisy               | Praha                                  | х             | •               |                                             |
| Objednavky                    | Klub                                   |               | Kontaktní osoba |                                             |
| Zduosu<br>Schvalování žádostí | Wherte                                 |               | • Wherte        |                                             |
| Soutăže                       | vyberte                                |               | vyberte         |                                             |
|                               | Vrchní rozhodčí                        |               | Propozice       |                                             |
| Turnaje (výsledky)            | Lubinová Livie (1987) TJ Sokol Polabin | y Pardubice × | >               | Browse                                      |
| Přihlášky do turnaje          | Tournament Software (url)              |               | Výsledky        |                                             |
| Výsledky                      |                                        |               |                 | Browse                                      |
| Bodování                      |                                        |               |                 |                                             |
| Conorouání žohříčků           | Přiloha 1                              |               | Název přilohy 1 |                                             |

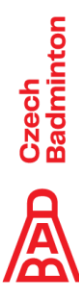

Nově může pořadatel přidávat k turnaji i další přílohy, které se pak u turnaje objeví na prezentačním webu- je to myšleno např. pro formulář objednávky ubytování, přehled vítězů turnajů atd.

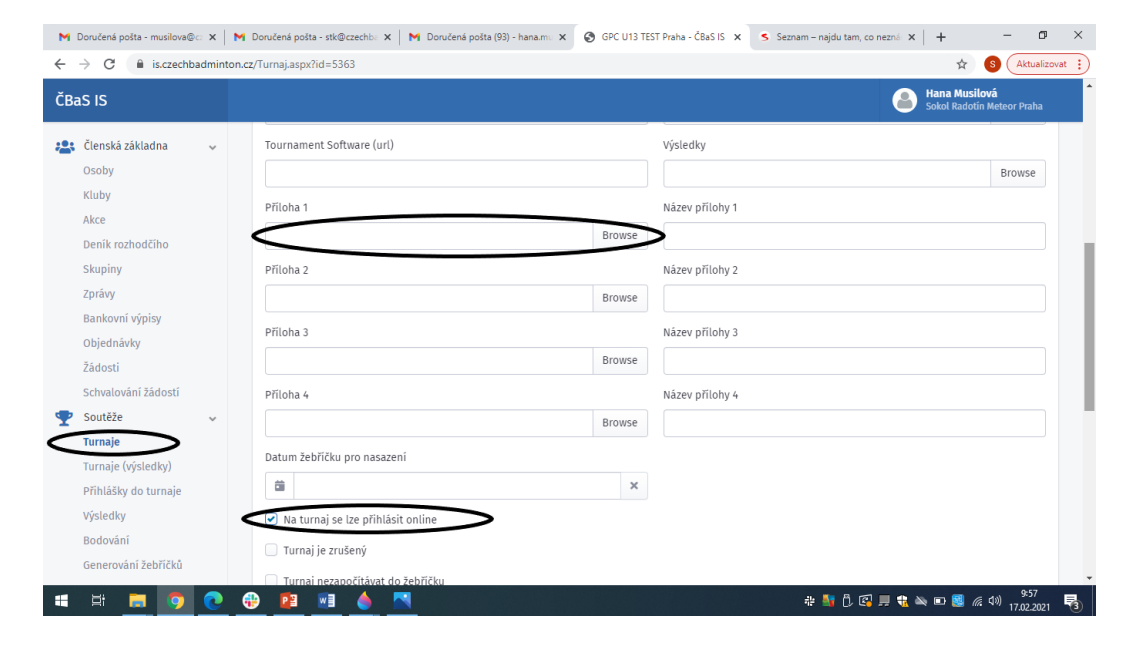

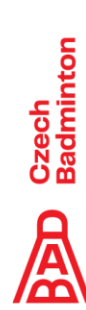

- Importovat výsledky z GP- použijeme při použití starého losovacího programu
- Při použití starého losovacího programu je nutné nahrát výsledky ve formě pavouků do políčka "Výsledky" u turnaje

| M Doručená pošta - musilova@c: X   M                                                                                                    | Doručená pošta - stkůpczechlu: 🗴   🕅 Doručená pošta (93) - hana.mi: 🗴 🚱 GPC U13 TEST Praha - Člaš IS 🗴 Seznam – najdu tam, co neznú 🗴   🕂 🦷 🛪 | 🕨 Český Badmintonový Svaz — H 🗙 📔 M                                                                                                    | Doručená pošta - stk@czechb: 🗴 📔 M Doručená pošta - musilova@c: 🗴 📔 M Doručená pošta (93) - hanams: 🗴 📀 GPC U | 13 TEST Praha - ČBaS IS 🗙 🕂 🦳 🗖 🗙            |
|----------------------------------------------------------------------------------------------------|----------------------------------------------------------------------------------------------------|----------------------------------------------------------------------------------------------------|----------------------------------------------------------------------------------------------------|----------------------------------------------|
| $\leftrightarrow$ $\rightarrow$ C $($ is czechbadminton.                                                                                                    | tz/Turnaj.aspx?id=5363 🏚 🚯 🤼 Attualizovet 🔅                                                                                                   | $\leftrightarrow$ $\rightarrow$ C $($ is czechbadminton.cz                                                                                                   | z/Turnaj.aspx?id=5363                                                                                         | ☆ 🌀 :                                        |
| ČBaS IS                                                                                                    | Hana Musiková<br>Sakał Kadolin Meteor Praha                                                                                                   | ČBaS IS                                                                                                    |                                                                                                    | Sokol Radotin Meteor Praha                   |
| Členská základna     v       Osoby     Kluby       Kluby     Akce       Denik rozhodčího     Skupiny       Zprlovy     Bankorní výpiny       Objednávky     Žádosti | Poznámka  Turnaj schušlen Propočiće schušleny ano ne  Výsledky schušleny ne                                                                   | Censka zakładna v     Croby     Kluby     Skupiny     Zprówy     Objech/oky      Y     Sout24e v     Turnaje     Turnaje (vjstetły)     Pithlášky do turnaje | Název  GPC UI3 TEST Praha  Od  Do  U                                                                          | zevista příhlášek<br>a 19.00.2021 X<br>* *   |
| Schvalování žádostí<br>Soutěže<br>Turnaje                                                                                                    | Výsledky z GP GPC_UT3_TEST.xls                                                                                                    | Oddílové přihlášky<br>Výsledky<br>Mé přihlášky na turnaje                                                                                                    | Klub Kontaktni osoba<br>Vyberte • Vyberte                                                                     | •                                            |
| Turnaje (výsledky)<br>Příhlášky do turnaje<br>Výsledky<br>Bodování                                                                                                  | Utožit     Schwalováni výsledků     Schwalováni výsledků     Schwalováni výsledků     Schwalováni výsledky z TP     Schwalováni výsledky z GP | Příhlášky - nepotvrzení<br>Správa v<br>Exporty                                                                                                    | Vichni rozhodči Propožce Vyberte  Tournament Software (uri) Vybiedky                                          | Browse                                       |
| Generování žebříčků                                                                                                    | ک 👔 👌 📉 🕹 💆                                                                                                    | # # <u>= 0</u> 0 ×                                                                                                    | a 📀 😰 🖬 🍐 📉                                                                                                   | the 📑 🕼 🗒 🐮 🗮 📾 📾 🕷 (4) 1202<br>27.01.2021 🖓 |

- Importovat výsledky z TP- použijeme při použití TP
- Při použití TP programu je nutné u Turnaje nahrát url adresu na Tournament Software

| → C                                                  | 🖈  🔕 (Aktualizovat 👔                                      | ← → C 🖬 is.czechbadminton.    | .cz/Turnaj.aspx?id=5363   |   |            |                 |                    | \$                                          |
|------------------------------------------------------|-----------------------------------------------------------|-------------------------------|---------------------------|---|------------|-----------------|--------------------|---------------------------------------------|
| aS IS                                                | Sokol Radotin Meteor Praha                                | ČBaS IS                       |                           |   |            |                 | ۲ 🙈                | Hana Gusilová<br>Sokol Radolín Meteor Praha |
| lenská základna 🗸 🗌 Turnaj nezapočítávat do žebříčku |                                                           | 🏩 Členská základna 🗸          | Název                     |   |            |                 |                    |                                             |
| oby Poznámka                                         |                                                           | Osoby                         | GPC U13 TEST Praha        |   |            |                 |                    |                                             |
| Juby                                                 |                                                           | Kluby                         | Od                        |   | Do         |                 | Uzavirka příhlášek |                                             |
| Jeník rozhodčího                                     |                                                           | Zprávy                        | 20.03.2021                | × | 20.03.2021 | ×               | 19.03.2021         | ×                                           |
| piny                                                 | li di                                                     | Objednávky                    | Тур                       |   |            | Kategorie       |                    |                                             |
| ivy Turnaj schválen                                  | Propozice schváleny                                       | 🕎 Soutěže 🗸                   | c                         |   | × *        | U13             |                    | x *                                         |
| ovní výpisy ano<br>dnávky Výsledky schváleny         | ne                                                        | Turnaje<br>Turnaje (výsledky) | Oblast                    |   |            | Misto           |                    |                                             |
| sti ne                                               |                                                           | Pfihläšky do turnaje          | Praha                     |   | х т        |                 |                    |                                             |
| ování žádosti                                        |                                                           | Oddílově přihlášky            | Klub                      |   |            | Kontaktní osoba |                    |                                             |
| ie v                                                 |                                                           | Výsledky                      | Vyberte                   |   |            | Vyberte         |                    | *                                           |
| aje (výsledký)                                       | do TP 🕒 Exportovat do losování 🔄 Importovat výsledky z TP | Přihlášky - nepotvrzení       | Vrchni rozhodči           |   |            | Propozice       |                    |                                             |
| lášky do turnaje                                     |                                                           | 🔹 Správa 🗸                    | Vyberte                   |   | *          |                 |                    | Browse                                      |
| sledky                                               |                                                           | Exporty                       | Tournament Software (url) |   |            | Výsledky        |                    |                                             |
| aufani                                               | 7. keeskule                                               |                               |                           |   |            | •               |                    | Browse                                      |
| 112_1031.005                                         | Zobrazit vse                                              |                               | DElabert.                 | _ |            | Nie States      |                    |                                             |

#### Pro nahrání výsledků z GP či z TP je důležité dodržet formát výsledkové listiny

| 🕨 Český Badmintonový S. 🗙 🕅 D                                                                        | oručená polita (1) - sil 🗴   🚼 Úpravy systému ČBaŠ - 🗴   M Doručená polita - musil X   M Doručená polita (93) - l X 😵 GPC U13 TEST Praha - l X 🕂 🗕 🗖                                                                                                    | ×   | 🝺 Český Badmintonový Sv 🗙 📔 M Do                                                                                           | učená polta - stků- 🗴   😭 Úpravy systému ČBaŠ - 🗴   M Doručená polta - musi- 🗴   M Doručená polta (93) - E 🗙 🧿 GPC U13 TEST Praha - Č 🗙 🕂                                                                                                    | - o ×                                          |  |  |  |
|----------------------------------------------------------------------------------------------------|----------------------------------------------------------------------------------------------------|-----|----------------------------------------------------------------------------------------------------|----------------------------------------------------------------------------------------------------|------------------------------------------------|--|--|--|
| $\leftrightarrow$ $\rightarrow$ C $\oplus$ is.czechbadminte                                          | on.cz/Turnaj.aspit?id=5363 🏚                                                                                                    | s : | E ← → C a is.czechbadminton.cz/Turnaj.asp:čid=5363                                                                         |                                                                                                    |                                                |  |  |  |
| ČBaS IS                                                                                              | Hana Gosllová Solat Raciola Meter Par                                                                                                    | ha  | ČBaS IS                                                                                                    | 🕘 Ha                                                                                                    | <b>na Gusilová</b><br>xol Radotín Meteor Praha |  |  |  |
| Clenská základna v<br>Osoby<br>Kluby<br>Skupiny<br>Zprávy<br>Objednávky                              | GPC U13 TEST Praha https://czechbadminton.cz/turnaji a23cd8d7-47b0-4c0c-9832-5a2598ea3bez  Pro nahráni listiny z excelovského losovacího programu využijte prosim tiačitko tmport z Greenvou listinu pro tento import naizente zpracování výslestká do zebričků. | pět | <ul> <li>Členská základna v</li> <li>Osoby</li> <li>Kluby</li> <li>Skupiny</li> <li>Zprávy</li> <li>Objednitvky</li> </ul> | GPC U13 TEST Praha<br>https://czechbadminton.cz/turnaj/a23cd8d7-87b0-4c0c-9832-5a2598ea3be2 ©<br>Pro nahráni listiny z programu Tournament Planner využijte prosim tlačitko Import z vetkonvou listinu pro testo import naleznet<br>dodržet, aby bylo provedeno správně zpracování vysledků do žebříčků. | < zpět                                         |  |  |  |
| Soutěže v<br>Turnaje<br>Turnaje (výsledky)<br>Příhlášky do turnaje<br>Oddílové příhlášky<br>Výsledky | Výsledly získaně z GP<br>Vyberte soubor Brows                                                                                                    | :   | Soutěže v<br>Turnaje<br>Turnaje (výsledky)<br>Příhlášky do turnaje<br>Oddilové přihlášky<br>Výsledky                       | Výsledky získané z Tournament Planneru<br>Výberte soubor                                                                                                    | Browse                                         |  |  |  |
| Mé příhlášky na turnaje<br>Příhlášky - nepotvrzení<br>Správa<br>Exporty                              | A 「「 2日 かどろび」また。                                                                                                    |     | Mě přihlášky na turnaje<br>Přihlášky - nepotvrzení<br>Správa<br>Exporty                                                    | a A 16 6 8 4 8 4 8                                                                                                    |                                                |  |  |  |
| ······································                                                               |                                                                                                    | 1 😡 | ••••••••••••••••••••••••••••••••••••••                                                                                     |                                                                                                    | • <sup>(6</sup> <sup>44)</sup> 25.01.2021      |  |  |  |

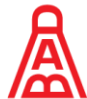

- Po správném nahrání výsledků je pořadatel nově přesměrován na "Schválení výsledků"
- Po kontrole výsledkové listiny pořadatel odesílá výsledky ke schválení příslušné STK

| aS IS                                              |   |                      |                                  |              |                    |           |                 |    | Hana Gu<br>Sokol Rad | <b>silová</b><br>lotín Meteor Praha |
|----------------------------------------------------|---|----------------------|----------------------------------|--------------|--------------------|-----------|-----------------|----|----------------------|-------------------------------------|
| Členská základna<br>Osoby                          | v | Houžvíková<br>Tereza | TJ Astra Zahradní Město,<br>z.s. | 22.02.2007   | 5-8                | 50        |                 | 0  | 5-8                  | 50                                  |
| Kluby<br>Skupiny                                   |   | Brožová Eva          | Sokol Radotín Meteor<br>Praha    | 05.07.2007   | 5-8                | 50        | 3-4             | 75 | 3-4                  | 75                                  |
| Zprávy<br>Objednávky                               |   | Rezková<br>Kateřina  | BK Goram Teplice, z.s.           | 29.05.2006   | 5-8                | 50        | 3-4             | 75 | 2                    | 100                                 |
| Soutěže<br>Turnaje                                 | ~ | Holubová<br>Kristýna | TJ Slovan Vesec, z.s.            | 22.10.2009   | 5-8                | 50        | 3-4             | 75 | 9-16                 | 25                                  |
| Turnaje (výsledky)<br>Příhlášky do turnaje         |   | Čepeláková<br>Lucie  | TJ Slovan Vesec, z.s.            | 03.05.2010   | 9-12               | 31        | 5-8             | 50 | 9-16                 | 25                                  |
| Oddílové přihlášky<br>Výsledky                     |   | Vajsejtlová Anna     | TJ Slovan Vesec, z.s.            | 06.06.2008   | 9-16               | 25        | 5-8             | 50 | 9-16                 | 25                                  |
| Me printasky na turnaje<br>Přihlášky - nepotvrzení |   | Harničárová<br>Ema   | TJ Slovan Vesec, z.s.            | 29.08.2008   | 13-16              | 19        | 3-4             | 75 | 5-8                  | 50                                  |
| Správa<br>Exporty                                  | ~ | Uložit umístění a l  | body 🛛 🥏 Schválit výsledi        | ky 🛛 🥥 Schvi | álit za oblastní S | STK 🤺 Ode | slat ke schvále | ní |                      |                                     |

🚓 🛃 🗓 🚱 💻 🍓 🖎 🖼 🥵 세)

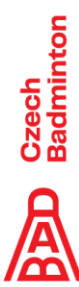

#### Role – Oblastní STK

- Schvalování výsledků turnajů GP C-E za oblastní STK
- Kontrola zveřejnění propozic GP C-E turnajů příslušné oblasti
- Do budoucna-možnost zadání všech GP C-E turnajů v rámci oblastního TK do IS

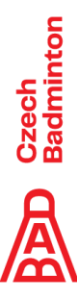

#### Schvalování výsledků za oblastní STK

Notifikační email na oblastní STK po nahrání výsledků pořadatelem/rozhodčím

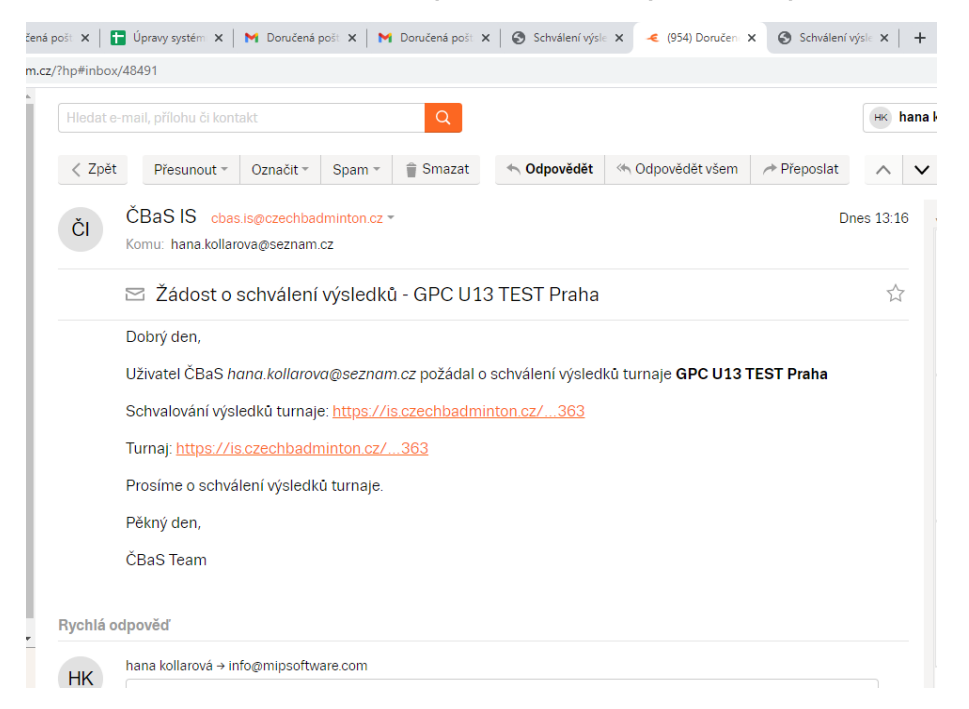

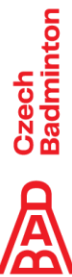

#### Schvalování výsledků za oblastní STK

 Pomocí odkazu "Schvalování výsledků turnaje" v emailu přejdeme na stránku "Schválení výsledků" a pokud je vše OK, dáme "Schválit za oblastní STK"

| is is                                                |   |                      |                                  |            |                    |            |                   |    | Hana Gu<br>Sokol Rad | s <b>ilová</b><br>otín Meteor Praha |
|------------------------------------------------------|---|----------------------|----------------------------------|------------|--------------------|------------|-------------------|----|----------------------|-------------------------------------|
| Členská základna<br>Osoby                            | ¥ | Houžvíková<br>Tereza | TJ Astra Zahradní Město,<br>z.s. | 22.02.2007 | 5-8                | 50         |                   | 0  | 5-8                  | 50                                  |
| Kluby<br>Skupiny                                     |   | Brožová Eva          | Sokol Radotín Meteor<br>Praha    | 05.07.2007 | 5-8                | 50         | 3-4               | 75 | 3-4                  | 75                                  |
| Zprávy<br>Objednávky                                 |   | Rezková<br>Kateřina  | BK Goram Teplice, z.s.           | 29.05.2006 | 5-8                | 50         | 3-4               | 75 | 2                    | 100                                 |
| Soutěže<br>Turnaje                                   | ~ | Holubová<br>Kristýna | TJ Slovan Vesec, z.s.            | 22.10.2009 | 5-8                | 50         | 3-4               | 75 | 9-16                 | 25                                  |
| Turnaje (výsledky)<br>Příhlášky do turnaje           |   | Čepeláková<br>Lucie  | TJ Slovan Vesec, z.s.            | 03.05.2010 | 9-12               | 31         | 5-8               | 50 | 9-16                 | 25                                  |
| Oddílové přihlášky<br>Výsledky                       |   | Vajsejtlová Anna     | TJ Slovan Vesec, z.s.            | 06.06.2008 | 9-16               | 25         | 5-8               | 50 | 9-16                 | 25                                  |
| Mé přihlášky na turnaje<br>Přihlášky - nepotvrzení . |   | Harničárová<br>Ema   | TJ Slovan Vesec, z.s.            | 29.08.2008 | 13-16              | 19         | 3-4               | 75 | 5-8                  | 50                                  |
| Správa<br>Exporty                                    | ~ | Uložit umístění a l  | oody 🛛 🤗 Schválit výsledi        | ky 🕑 Schw  | álit za oblastní S | STK 🦪 Odes | slat ke schválení |    |                      |                                     |

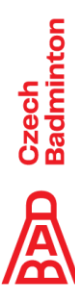

#### Schvalování výsledků za oblastní STK

 Ke kontrole výsledků využijeme odkaz "Turnaj" v emailu, který nás přesměruje na stránku detailu turnaje v IS, kde máme nahrané buď pavouky nebo odkaz na TS

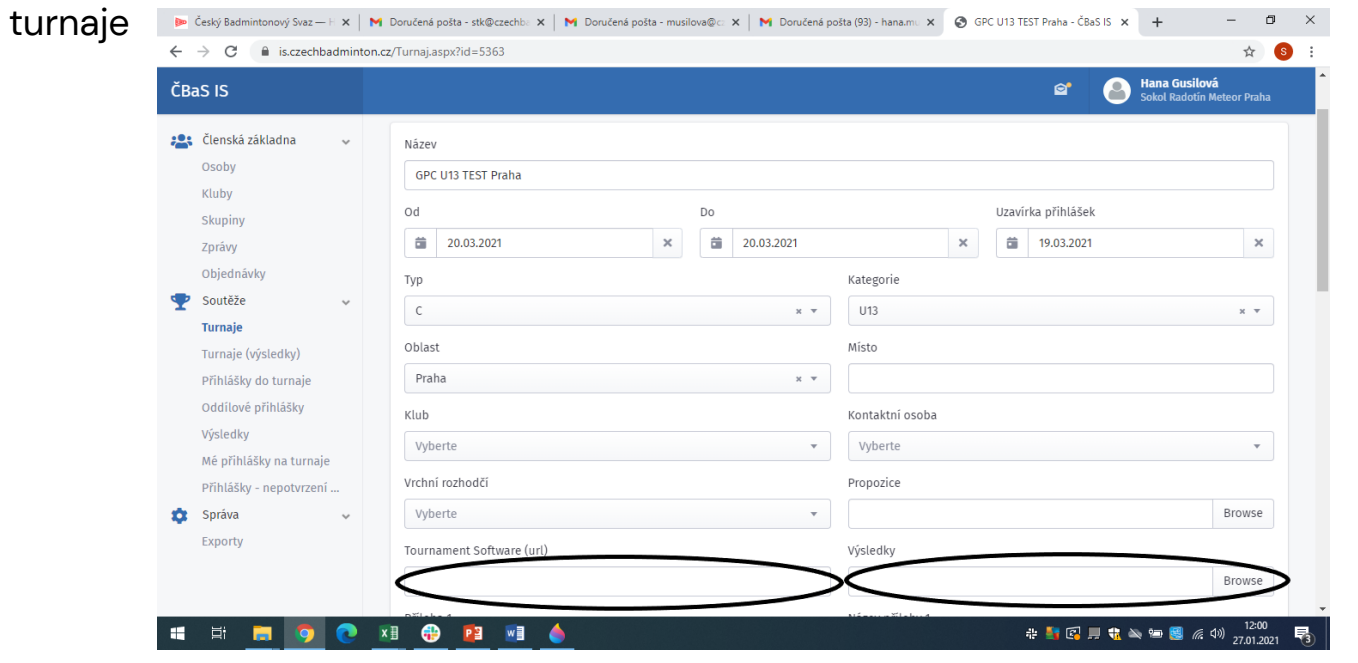

Czech Badminton

#### Kontrola zveřejnění propozic

Na oblastní STK chodí nově notifikační email s výčtem turnajů GP C-E příslušné oblasti, kde nebyly doposud nahrané propozice

| Upravy s  | s) x M borucen: x M borucen: x S schwaren x 3 GPC 015 x S Schwaren x S schwaren x                                                                                                    | 1 -  |
|-----------|----------------------------------------------------------------------------------------------------|------|
| hp#inbox/ | (/48485                                                                                                    |      |
| Hledat e- | -mail, přílohu či kontakt Q                                                                                                    | hana |
| < Zpět    | Přesunout v Označit v Spam v 🚔 Smazat ≪ Odpovědět ≪ Odpovědět všem /* Přeposlat ∧                                                                                                    | V    |
| ČI        | ČBaS IS     cbas is@czechbadminton.cz ~     Dnes 10:       Komu:     hana.kollarova@seznam.cz                                                                                                    | 00   |
|           | 🖂 Job - Chybějící propozice u blížících se turnajů typu C-E, oblast: Pha                                                                                                    | 5    |
|           | Dobrý den,                                                                                                    |      |
|           | automatická kontrola zjistila, že u následujících turnajů nejsou zadané propozice, přestože by dle pravidel již mě<br>být k dispozici.                                                                                                    | ly   |
|           | Oblast: Pha<br>Turnaje:<br>06.02 2021 <u>GPC U19 kvalifikační Praha Hamr</u><br>13.02 2021 <u>GPC U13 kvalifikační Praha BB Arena</u><br>Nastavení v IS - <u>GPC U13 kvalifikační Praha BB Arena</u><br>14.02 2021 <u>GPD U17 Praha ZM</u><br>Nastavení v IS - <u>GPD U17 Praha ZM</u> |      |
|           | 14.02.2021 Turnaj U9 a U11 Jeremi Open Nastavení v IS - Turnaj U9 a U11 Jeremi Open                                                                                                    |      |
|           | Prosíme o doplnění chybějících propozic.<br>Moc dík,                                                                                                    |      |
|           | Team ČBaS                                                                                                    |      |

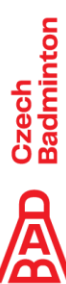

cz/

#### Diskuze a prostor pro dotazy...

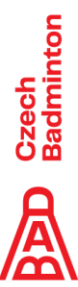

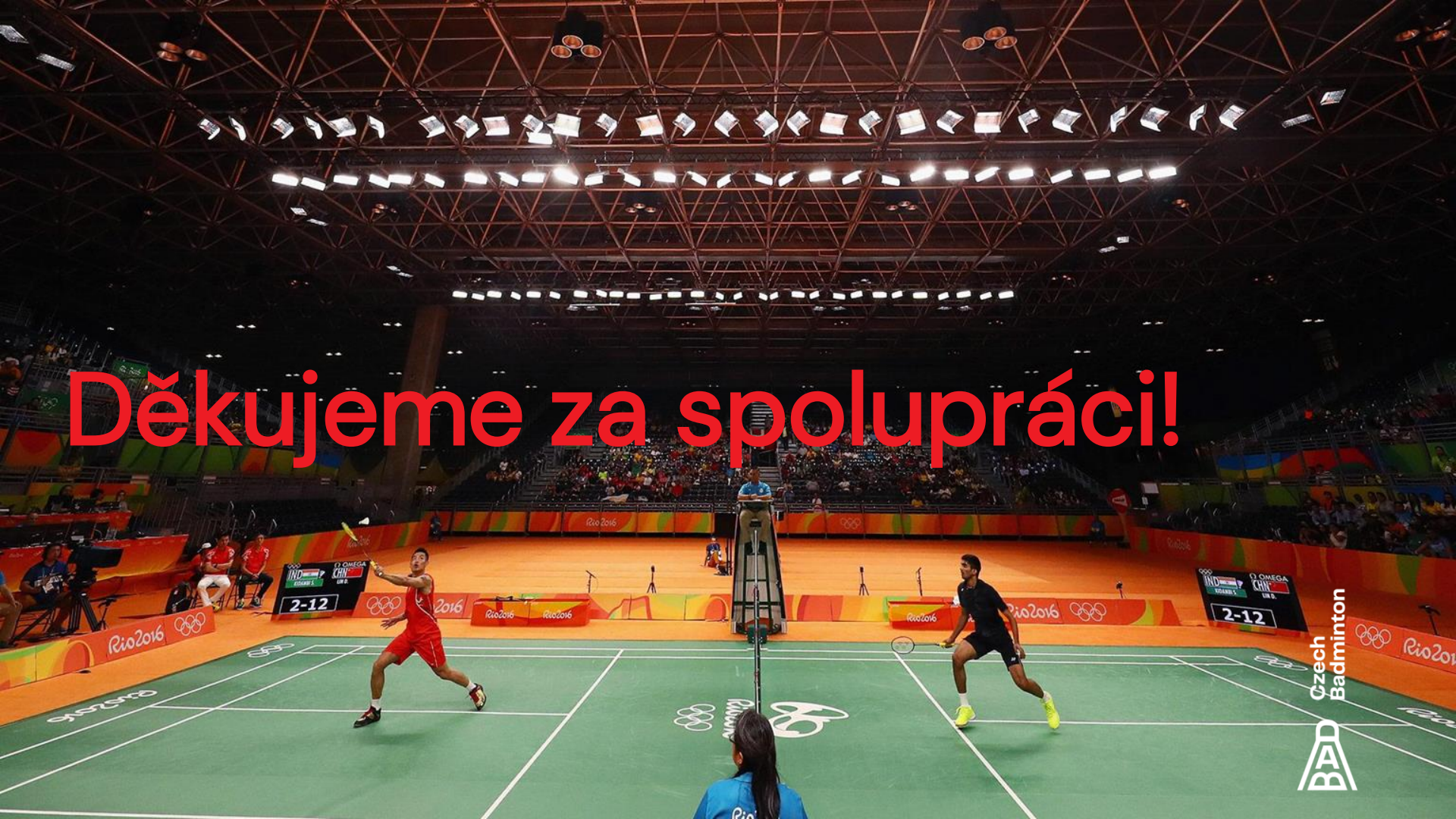